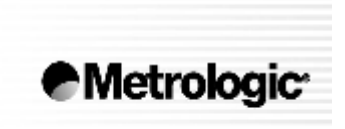

METROLOGIC INSTRUMENTS, INC.

# MS7320 InVista™ Serie Instalační a uživatelská příručka

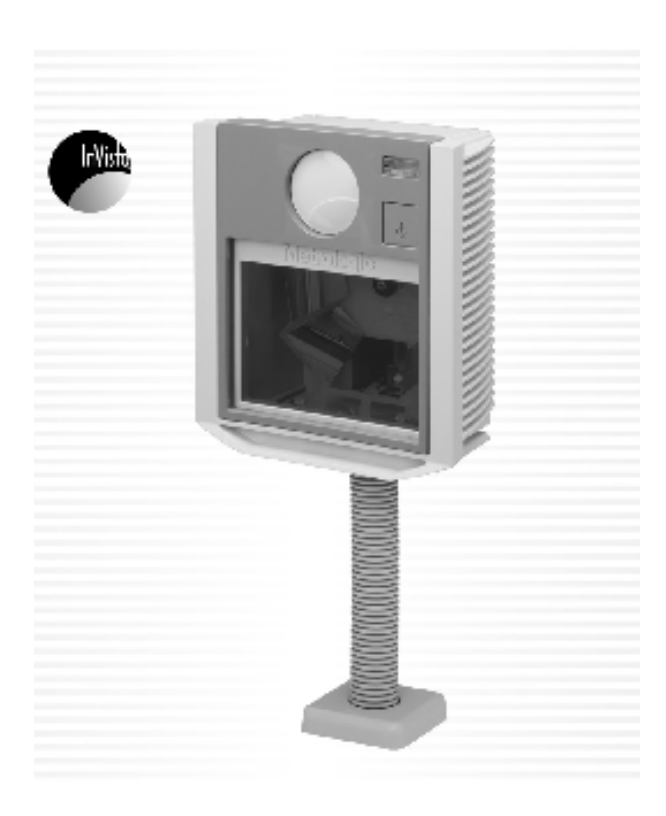

MS7320 InVista<sup>™</sup> je vícesměrný fixní laserový snímač čárového kódu nové generace. Tento kompaktní snímač navržený pro práci bez doteku lidské ruky má husté dvacetiřádkové snímací pole, které zvyšuje podíl kódů sejmutých na první přiblížení a tak zvyšuje produktivitu.

Ve snímači je instalováno mnoho pokročilých technologií Metrologic:

- Automatická funkce snímání
- Firmware uložené ve Flash rom s možností upgrade
- Uživatelsky výměnné okénko
- EAS deaktivační anténa ve standardním vybavení
- Podporuje všechna běžná rozhraní včetně USB
- Možnost připojení RS232 přídavného snímače
- Power-link uživatelsky výměnné kabely,
- Bits'nPieces™ editování dat,
- MetroSelect™ uživatelsky zaměřené programování
- MetroSet2 konfigurační program na bázi Windows,
- Programově nastavitelná hloubka čtecího pole
- Dvouletá záruční doba

#### Přehled dodávaných typů

| Snímač    | Rozhraní                            |
|-----------|-------------------------------------|
| MS7320-13 | IBM 46XX a plná RS232, OCIA         |
| MS7320-37 | plná RS232,Light pen,Klávesnice,USB |

| Základní sestava |                                    |  |  |
|------------------|------------------------------------|--|--|
| Součást číslo:   | Popis                              |  |  |
| MS7320           | 320 InVista™ Serie Iaserový snímač |  |  |
| 00-02896B        | Instalační a uživatelská příručka  |  |  |
| 00-02407B        | MetroSelect™ konfigurační příručka |  |  |
| 52-52511A        | 24" EAS kabel                      |  |  |

| Volitelné příslušenství                                                    |                                                        |  |  |  |
|----------------------------------------------------------------------------|--------------------------------------------------------|--|--|--|
| Součást číslo:                                                             | Popis                                                  |  |  |  |
| 54-54xxx*                                                                  | PowerLink kabel délka 2.1 m                            |  |  |  |
| xxx* specifikuje typ při                                                   | xxx* specifikuje typ připojení k hostitelskému systému |  |  |  |
| 54-54002                                                                   | Klávesnicový kabel s redukcí DIN/PS2                   |  |  |  |
| MVC** Metrologic kabel pro konverzi napětí 12V-5.2V                        |                                                        |  |  |  |
| ** kontaktujte značkového prodejce pro bližší informace o sérii kabelů MVC |                                                        |  |  |  |
| 54-54020                                                                   | Kabel pro připojení samostatné klávesnice              |  |  |  |
| 54-54667                                                                   | RS232 kabel pro připojení přídavného snímače           |  |  |  |
| 45-45591 Síťový zdroj (kontinentální Evropa) 5,2V 650mA                    |                                                        |  |  |  |
| 45-45483 Pružný stojánek                                                   |                                                        |  |  |  |

| Náhradní díly                                                                                                    |                                  |  |
|----------------------------------------------------------------------------------------------------|----------------------------------|--|
| Součást číslo:                                                                                                    | Popis                            |  |
| VarováníTypy výstupního okénka (Safírové , "Everscan" a Standa<br>vyměnitelné z důvodů bezpečnosti Laseru a rozdílů<br>v parametrech snímače.<br>Pro výměnu typu okénka musí být snímač seřízen u<br>výrobce |                                  |  |
| 46-46624                                                                                                    | Vrchní okénko s "Everscan" sklem |  |
| 46-46625 Vrchní okénko se Standardním sklem                                                                                                    |                                  |  |

Jiné položky mohou být objednány pro použití specifických protokolů, pro objednání dodatečných položek kontaktujte svého Metrologic prodejce

- 1. Vypněte hostitelský systém -
- Připojte MVC kabel do zásuvky MS7320 označenou OCIA
- Připojte MVC kabel do příslušné zásuvky na hostitelském systému.
- Než budete pokračovat prověřte použítí správné zásuvky pro příslušné rozhraní. Chybně připojený kabel způsobí chybnou komunikaci a může vést k poškození snímače
  - 4. Zapněte hostitelský systém.
  - Nasnímejte příslušný čárový kód pro konfiguraci MS7320 pro OCIA komunikaci

!!!!!! Použijte kód z originální příručky!!!!!!

#### Poznámka výrobce:

Připojením snímače do příslušného portu hostitelského systému není zaručeno, že sejmutá informace bude přenesena korektně do uživatelského programu. Snímač a uživatelský program musí být nakonfigurovány pro úspěšnou komunikaci.

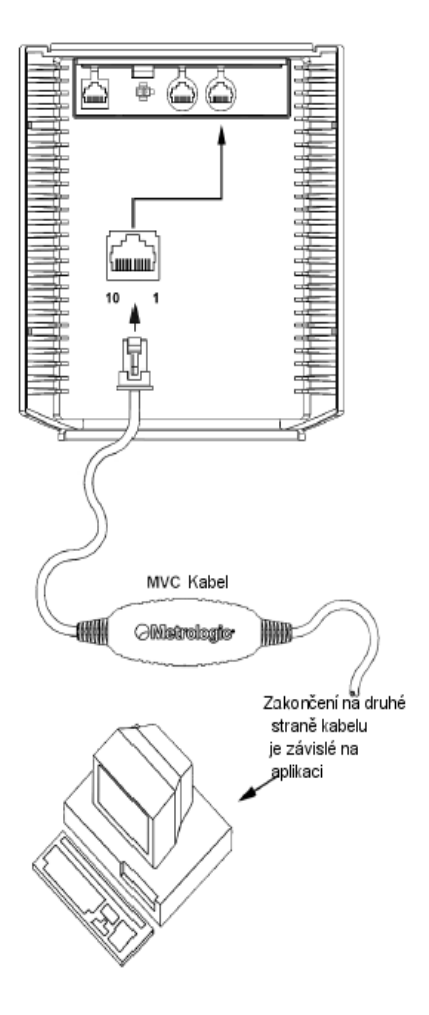

- 1. Vypněte hostitelský systém
- 2. Připojte 10pinový RJ45 konektor do zásuvky RS232 na MS7320.
- Připojte Power-link kabel do příslušné zásuvky RS232 portu na hostitelském systému.

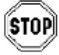

Než budete pokračovat prověřte použítí správné zásuvky pro příslušné rozhraní. Chybně připojený kabel způsobí chybnou komunikaci a může vést k poškození snímače

- 4. Připojte L konektor ze síťového zdroje do zásuvky na kabelu.
- Připojte zdroj do síťové zásuvky. Ujistěte se, že napětí v síti odpovídá typu zdroje.
- 6. Zapněte hostitelský systém.
- Nasnímejte příslušné čárové kódy pro konfiguraci MS7320 pro RS232 komunikaci –

!!!!!! Použijte kód z originální příručky!!!!!

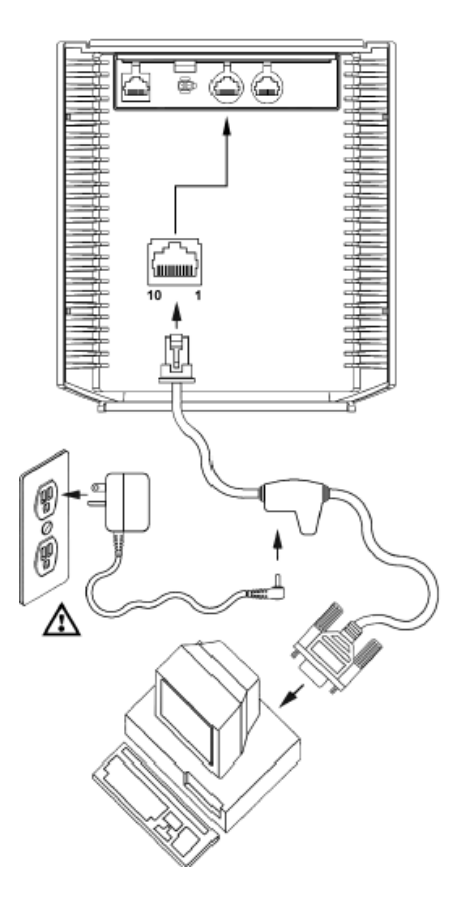

#### Poznámka výrobce:

Připojením snímače do příslušného portu hostitelského systému není zaručeno, že sejmutá informace bude přenesena korektně do uživatelského programu. Snímač a uživatelský program musí být nakonfigurovány pro úspěšnou komunikaci.

- 1. Vypněte hostitelský systém
- Připojte 10pinový RJ45 konektor do zásuvky Keyboard Wedge.na MS7320 Připojte Power-link kabel do příslušné zásuvky Keyboard Wedge na hostitelském systému.

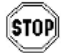

Než budete pokračovat prověřte použítí správné zásuvky pro příslušné rozhraní. Chybně připojený kabel způsobí chybnou komunikaci a může vést k poškození snímače

- Odpojte klávesnici od hostitelského systému
- Připojte L konektor ze síťového zdroje do zásuvky na kabelu.(Čtěte odkaz na doporučení výrobce níže na této straně)
- Připojte zdroj do síťové zásuvky. Ujistěte se, že napětí v síti odpovídá typu zdroje.
- Power-Link "Y" kabel je zakončen 5ti kolíkovou DIN samicí na jedné straně a 6ti kolíkovým mini DIN(PS2) samcem na druhé straně. Metrologic přikládá propojovací kabel s 5ti kolíkovým DIN samcem na jedné a 6ti kolíkovou PS2 samicí na druhé straně. To umožní připojení snímače jak k systémům DIN tak PS2.
- 7. Zapněte hostitelský systém.
- Nasnímejte příslušný čárový kód pro konfiguraci MS7320 pro KBD Wedge komunikaci –

!!!!!! Použijte kód z originální příručky!!!!!!

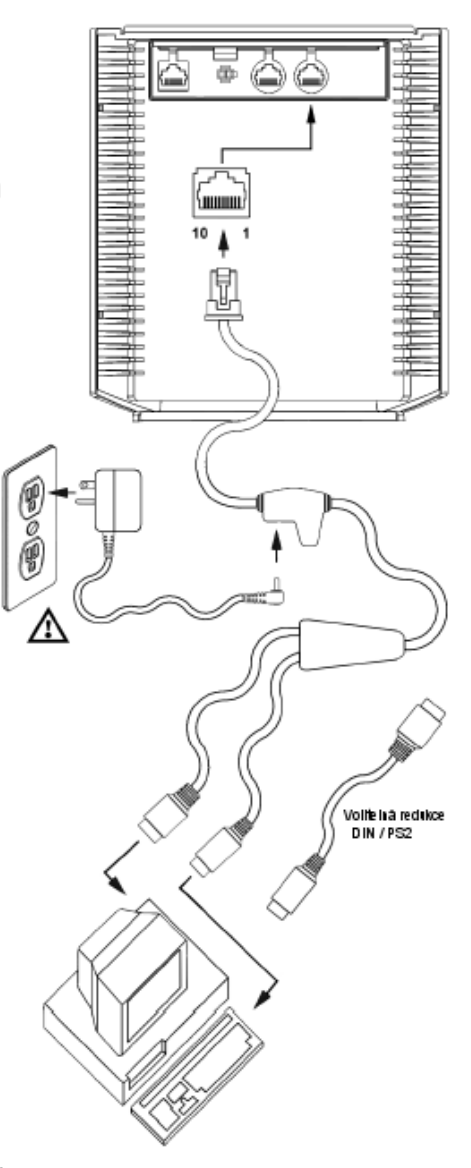

- 1. Vypněte hostitelský systém
- Připojte 10pinový RJ45 konektor do zásuvky Keyboard wedge na MS7320 snímači.
- Připojte Power-link kabel do příslušné zásuvky Stand Alone Keyboard na hostitelském systému.

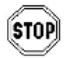

Než budete pokračovat prověřte použití správné zásuvky pro příslušné rozhraní. Chybně připojený kabel způsobí chybnou komunikaci a může vést k poškození snímače

- Připojte L konektor ze síťového zdroje do zásuvky na kabelu.(Čtěte odkaz na doporučení výrobce níže na této straně)
- Připojte zdroj do síťové zásuvky. Ujistěte se, že napětí v síti odpovídá typu zdroje.
- 6. Zapněte hostitelský systém.
- Nasnímejte příslušné čárové kódy pro konfiguraci MS7320 pro Stand Alone Keyboard komunikaci –

!!!!!!! Použijte kód z originální příručky!!!!!!

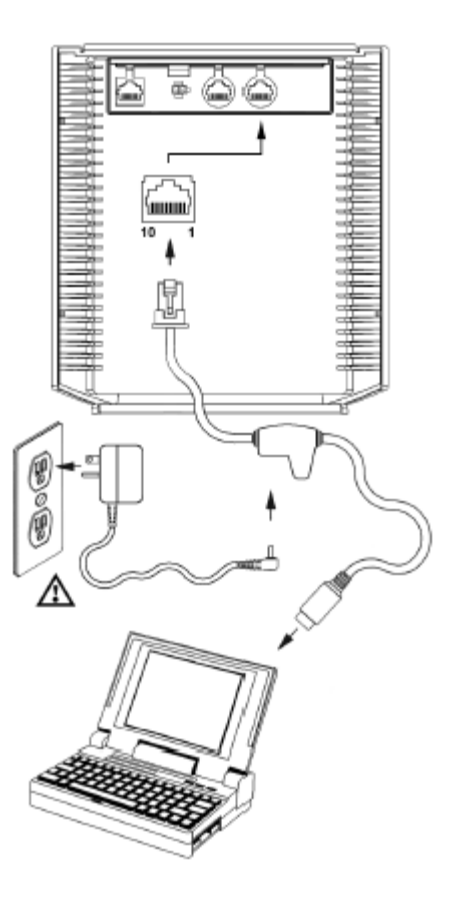

### USB připojení

- 1. Vypněte hostitelský systém
- Určete jestli aplikace vyžaduje USB klávesnici nebo USB POS(point of Sale) protokol
- Pokud používáte USB klávesnici přeskočte bod 4

Pokud používáte POS protokol :

- Přepněte DIP přepínače do polohy 1 a 2 podle obrázku
- Připojte 10pinový RJ45 konektor do zásuvky Keyboard Wedge.na MS7320 Je to druhý kulatý konektor zleva
- 5. Připojte Power-link kabel do příslušné zásuvky USB na hostitelském systému.
- STOP Než budete pokračovat prověřte použití správné zásuvky pro příslušné rozhraní. Chybně připojený kabel způsobí chybnou komunikaci a může vést k poškození snímače
  - Připojte L konektor ze síťového zdroje do zásuvky na kabelu.(Čtěte odkaz na doporučení výrobce níže na této straně)
  - Připojte zdroj do síťové zásuvky. Ujistěte se, že napětí v síti odpovídá typu zdroje.
  - 8. Zapněte hostitelský systém.
  - Nasnímejte příslušný čárový kód pro konfiguraci MS7320 pro USB komunikaci –

!!!!!! Použijte kód z originální příručky!!!!!!

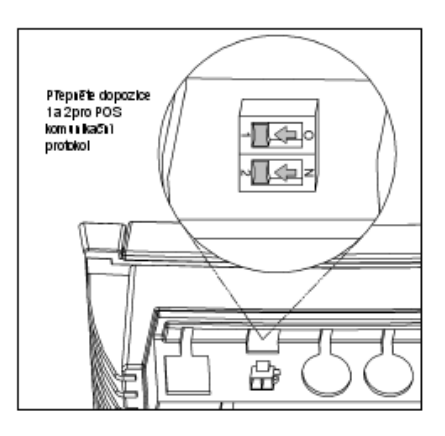

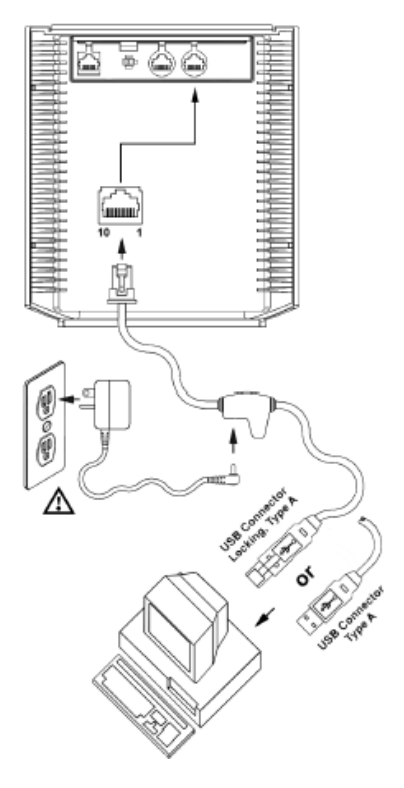

- 1. Vypněte hostitelský systém
- Připojte 10pinový RJ45 konektor Powerlink RS232 kabelu LSO/AUX [54-54667A] do zásuvky Aux (viz obrázek) na MS7320 snímači.
- 3. Připojte Power-link kabel do pomocného snímače

Jako pomocný snímač je možno použít následující snímače Metrologic : MS9520

MS9540,MS6220,MS7120,MS7220,MS6520,MS6720,MS5145,MS6220, MS7600 nebo druhý MS7320

Důležité: Jako pomocný snímač je možno použít pouze RS232 snímač

- 4. Připojte MS7320/Host PowerLink kabel do příslušné zásuvky na MS7320
- 5. Připojte pomocný snímač na zdroj napětí

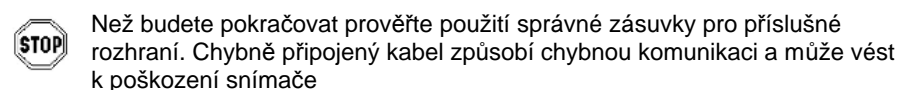

- 6. Připojte L konektor ze síťového zdroje do zásuvky na kabelu.(Čtěte odkaz na doporučení výrobce níže na této straně)
- Připojte zdroj do síťové zásuvky. Ujistěte se, že napětí v síti odpovídá typu zdroje.
- Po správném připojení komunikačního kabelu vraťte zpět kryt a zajistěte ho 3 šrouby 3.5x6 mm které jsou přiloženy
- 9. Zapněte hostitelský systém.
- 10. Nasnímejte příslušné čárové kódy pro konfiguraci pomocného snímače Odkaz na MetroSelect příručku, díl 2 sekce Řízení pomocného rozhraní

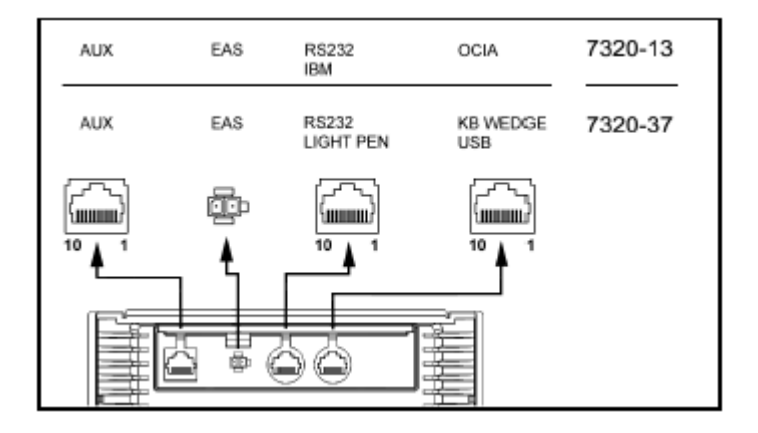

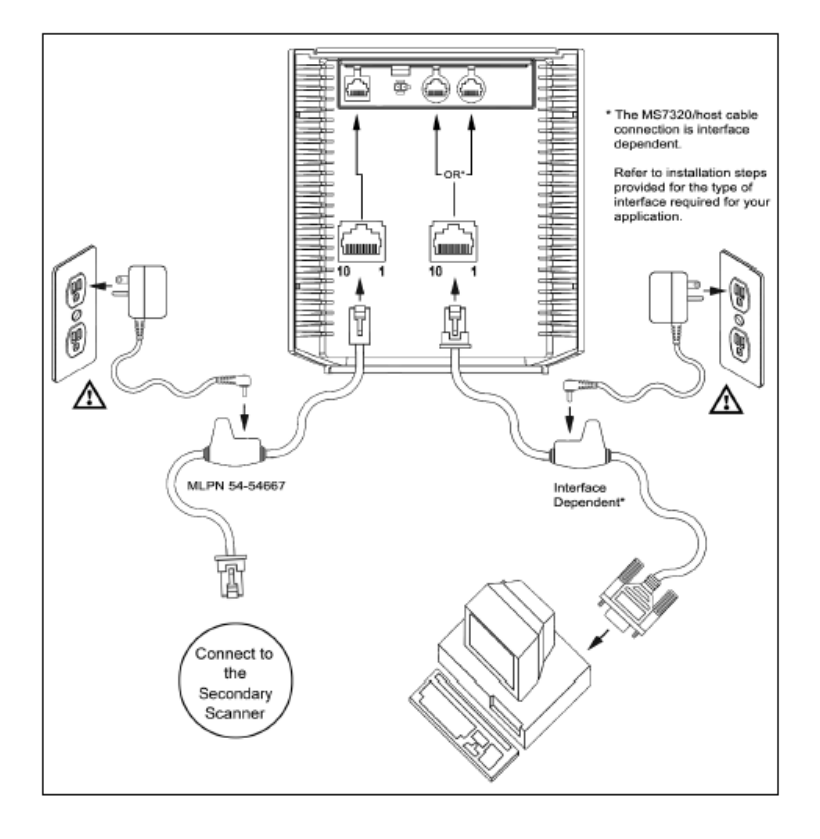

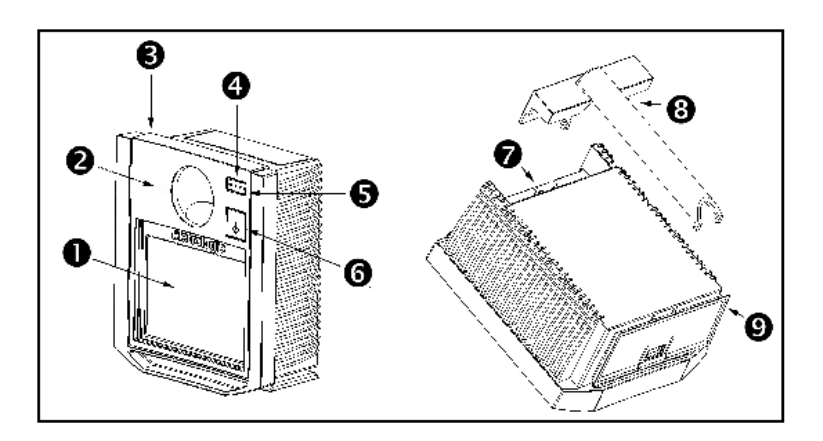

- Výstupní okénko
- 2 Reproduktor (umístěný pod okénkem)
- 8 Výměnná horní deska
- Červená LED (horní dioda)
- S Zelená LED (dolní dioda)
- 6 Multifunkční tlačítko
- Připojení kabelů
- 8 Kryt kabelů
- Sasazení stojánku

## Údržba

Šmouhy a nečistoty na výstupním okénku snímače způsobují lom laserového paprsku a časem vedou ke zhoršení čtení čárových kódů Proto je nutno výstupní okénko občas vyčistit

- 1. Nastříkejte čistič na sklo na bavlněný hadřík
- 2. Lehce výčistěte výstupní okénko

## EAS deaktivační anténa

SW1 a SW2 jsou pole přepínačů uvnitř kontrolního zařízení kterými nastavujeme rozsah deaktivace. Metrologic doporučuje uživatelům MS7600 nastavit pevnou hloubku pole s nízkou hustotou, aby jednotka nesnímala mimo deaktivační rozsah kontrolního zařízení.

| Unit #                                                      | Doporučené nastavení<br>kontrolního zařízení | Nastavení hloubky pole<br>na MS7600 |  |  |
|-------------------------------------------------------------|----------------------------------------------|-------------------------------------|--|--|
| MS7620                                                      | 1, 2, 3, 4, 5, on SW1 & SW2                  | Pevné - nizká hustota               |  |  |
| MS7625 1, 2, 3, 4, 5, on SW1 & SW2                          |                                              | Pevné - nizká hustota               |  |  |
| Poznámka: v tomto režimu je snížena hustota kódu na 6,8 mil |                                              |                                     |  |  |

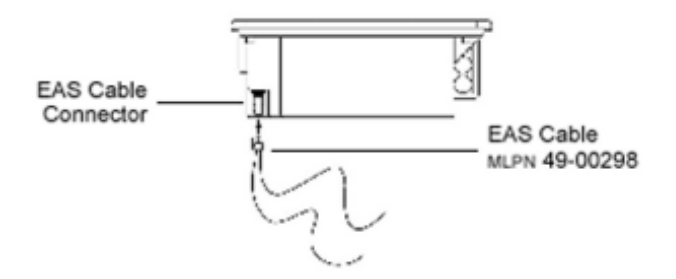

Každý snímač má etiketu na spodní části snímače, která identifikuje model snímače,datum výroby, výrobní číslo a bezpečnostní informace. Přídavné etikety jsou pod horní deskou

Níže je příklad těchto etiket

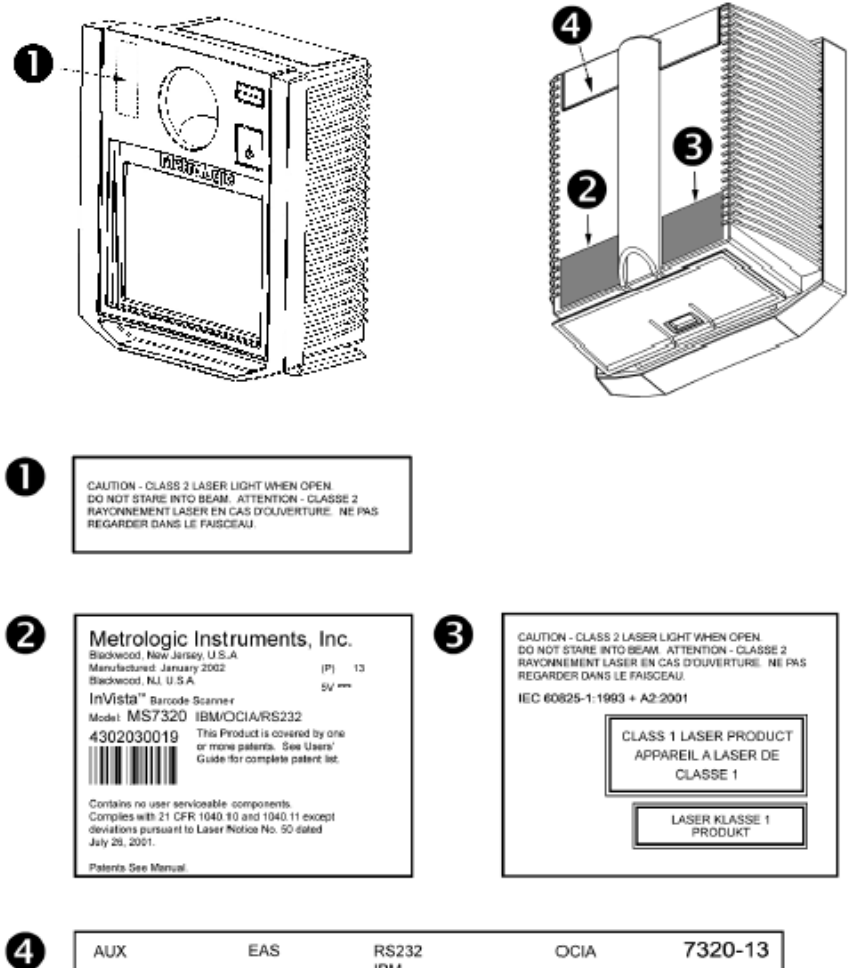

|   | AUX            | EAS                     | RS232<br>IBM       | OCIA            | 7320-13 |
|---|----------------|-------------------------|--------------------|-----------------|---------|
|   | AUX            | EAS                     | RS232<br>LIGHT PEN | KB WEDGE<br>USB | 7320-37 |
| l | See serial num | ber label for applicabl | e interfaces.      |                 |         |

Při práci generuje MS7220 zvukovou odezvu. Tyto zvuky indikují stav snímače.Je možno nastavit 8 zvukových módů. (standardní, 6 alternativních a potlačený zvuk) Pro nastavení módů použijte multifunkční tlačítko nebo odkaz na Programovací příručku

# Ľ]€⊅

#### Jedno pípnutí – při zapnutí

Zelená LED se rozsvítí, červená LED blikne a snímač jednou pípne.Červená LED svítí po dobu zvuku. Snímač je připraven k práci

#### Jedno pípnutí – během práce

Pokud snímač úspěšně přečte čárový kód, červená LED blikne a snímač jednou pípne (pokud není naprogramován jinak). Pokud snímač při sejmutí kódu nepípne a červená LED neblikne, nedošlo k úspěšnému přečtení čárového kódu.

## aca]]

#### Tři pípnutí – během práce

Pokud přejdeme do programovacího režimu, červená LED bliká dokud snímač 3x nepípne. Červená LED bliká dokud je snímač v programovacím režimu. Po skončení programovacího režimu snímač opět 3x pípne a červená LED přestane blikat.

Pokud máme nastavenou indikaci TIMEOUTu při přenosu, trojí pípnutí snímače indikuje TIMEOUT

#### Tři pípnutí – při zapnutí

Toto je chybová indikace. Odkaz na sekci Chybové stavy v této příručce

#### Výstražný tón

Toto je chybová indikace , nebo indikace přečtení neplatného kódu v programovém režimu. Odkaz na sekci *Chybové stavy* v této příručce

tta][]]

่า≋

Na MS7600 je červená a žlutá LED dioda. Diody jsou umístěné pod horním okénkem Při provozu snímače diody indikují stavy snímače.

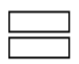

#### Zelená ani červená LED nesvítí

Led nesvítí, pokud snímač není zapojený na zdroj napájení

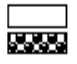

#### Trvalá zelená

Indikuje normální režim nebo probíhající operaci snímání. Spojená s výstražným tónem indikuje nesprávně sejmutý čárový kód

#### Trvalá zelená, červená jednou blikne

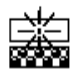

Pokud snímač úspěšně přečte čárový kód, červená LED blikne a snímač jednou pípne (pokud není naprogramován jinak). Pokud snímač při sejmutí kódu nepípne a červená LED neblikne, nedošlo k úspěšnému přečtení čárového kódu.

#### Trvalá zelená a červená

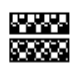

Po úspěšném čtení snímač přenáší data do hostitelského systému. Některé komunikační režimy požadují aby systém informoval snímač, že je schopen data přijmout. Pokud systém není schopen data přijmout svítí obě diody až do skončení přenosu dat (typické RS232, režim RTS/CTS)

#### Blikající zelená a blikající červená

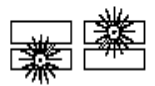

Pokuď přejdeme do programovacího režimu, červená LED bliká dokud snímač 3x nepípne. Červená LED bliká dokud je snímač v programovacím režimu. Po skončení programovacího režimu červená LED přestane blikat. Pokud je snímač v režimu spánku, každá

dioda blikne po 15 sec.

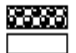

#### Trvalá červená žádná zelená

Indikuje, že snímač čeká na komunikaci s hostitelským systémem

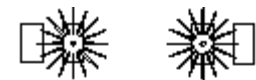

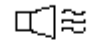

#### Blikající zelená a výstražný tón při zapnutí

Snímač při aktivačním testu zjistil buď chybu Laseru nebo optického systému. Zašlete snímač k opravě v autorizovaném servisním centru Metrologic

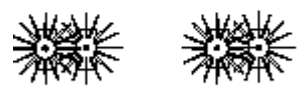

 $\approx \approx$ 

#### Blikající červená a zelená a výstražný tón při zapnutí

Snímač při aktivačním testu zjistil chybu motoru. Zašlete snímač k opravě v autorizovaném servisním centru Metrologic

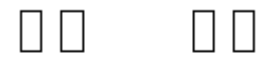

1882

# Souvislý výstražný tón , obě LED zhasnuté při zapnutí

Snímač při aktivačním testu zjistil chybu elektroniky. Zašlete snímač k opravě v autorizovaném servisním centru Metrologic

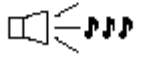

#### Tři pípnutí při zapnutí

Programová paměť, ve které je uloženo nastavení snímače obsahuje chybné informace. Zašlete snímač k opravě v autorizovaném servisním centru Metrologic

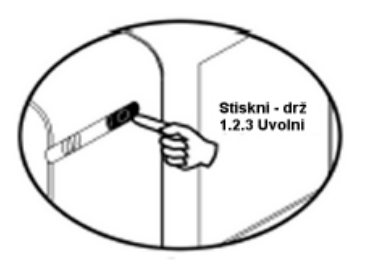

#### Změna tónu reproduktoru

Krátký stisk tlačítka (kratší než 3 sec.) změní tón reproduktoru. Je slyšet krátký vzorek nového tónu následovaný pauzou. Pak je slyšet několik nových tónů jako potvrzení uložení do paměti

Změna tónu reproduktoru

#### Přechod snímače do stavu spánku

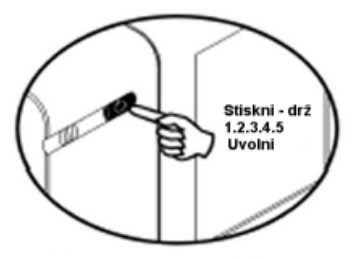

Delší stisk tlačítka převede snímač do stavu spánku (Režim úspory energie)

Režim úspory energie

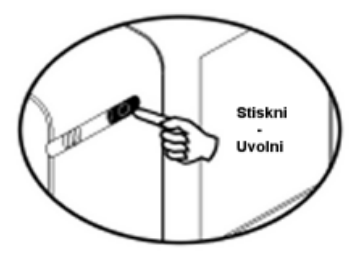

Normální operace

#### Přechod snímače do normálního režimu

Pokud je snímač ve stavu spánku, další stisk tlačítka ho převede do normálního režimu

MS7600 může být nastavena do 5ti režimů úspory energie. Odkaz na MetroSelect® programovací příručku pro bližší informace.

#### 1. Blikající režim

Blikání laseru se nastaví po požadované době nečinnosti

#### 2. Vypnutí laseru

Vypnutí laseru po požadované době nečinnosti. Motor se stále točí pro zkrácení doby potřebné pro opětovné uvedení do chodu

#### 3. Vypnutí laseru i motoru

Vypnutí laseru i motoru po požadované době nečinnosti. V tomto režimu trvá přechod do normálního stavu déle, protože motor se musí znovu roztočit

#### 4. Dvojitý režim číslo 1

Blikání laseru se nastaví po požadované době nečinnosti, motor se zastaví po 30ti minutách nečinnosti.

#### Příklad:

Doba do režimu úspory Nastavená na 15 min.

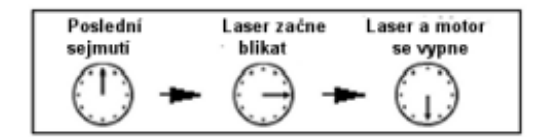

#### 5. Dvojitý režim číslo 2

Vypnutí laseru se nastaví po požadované době nečinnosti, motor se zastaví po 30ti minutách nečinnosti.

#### Příklad:

Doba do režimu úspory Nastavená na 15 min.

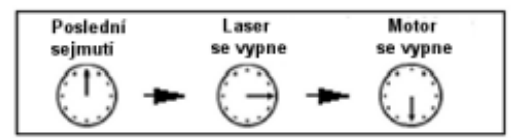

Jakýkoli pohyb detekovaný IR čidlem převede snímač do normálního režimu

Specifikace založená na UPC kódu velikosti 100%

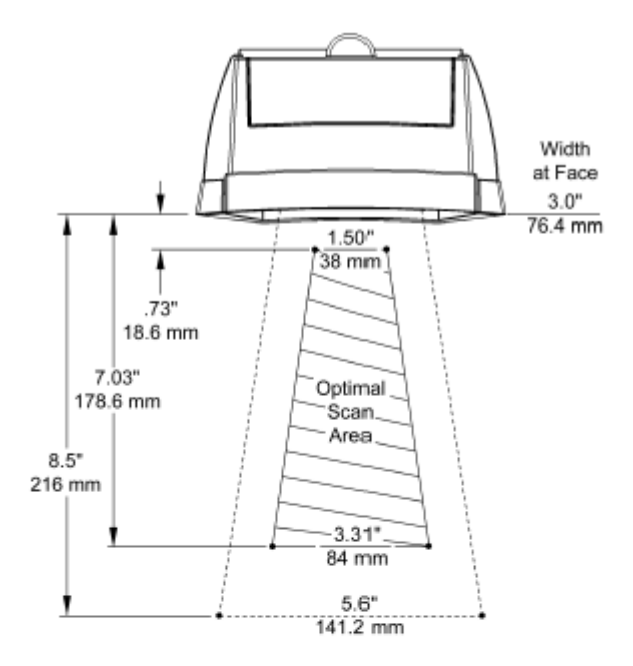

Figure 18: Scan Area Top View (top) Side View (Bottom)

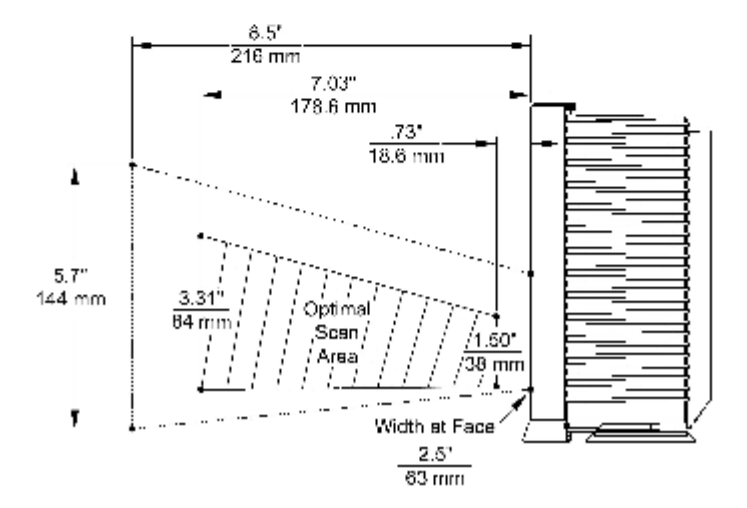

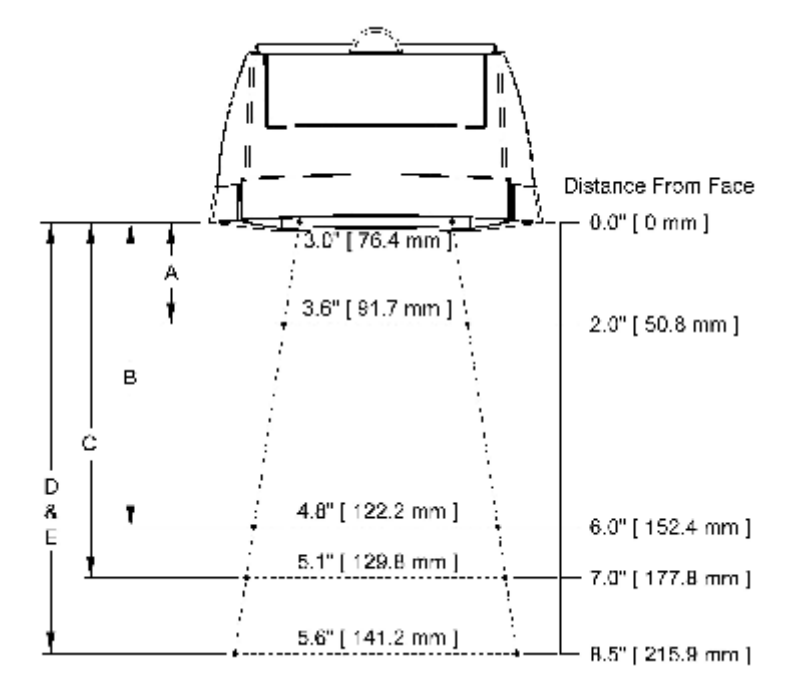

| Minimální šířka elementu čárového kódu |             |     |      |     |     |     |
|----------------------------------------|-------------|-----|------|-----|-----|-----|
|                                        | A B C D E F |     |      |     |     |     |
| mm                                     | .13         | .19 | .26  | .33 | .48 | .66 |
| mils                                   | 5.2         | 7.5 | 10.4 | 13  | 19  | 26  |

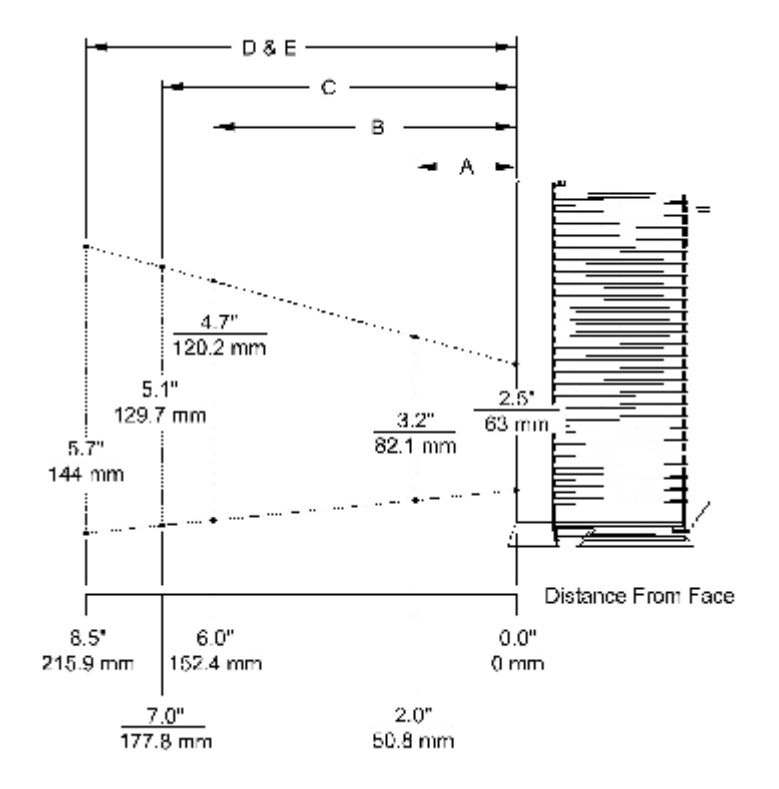

|           | Minimální šířka elementu čárového kódu |     |      |     |     |     |
|-----------|----------------------------------------|-----|------|-----|-----|-----|
| A B C D E |                                        |     |      | E   | F   |     |
| mm        | .13                                    | .19 | .26  | .33 | .48 | .66 |
| mils      | 5.2                                    | 7.5 | 10.4 | 13  | 19  | 26  |

#### Následující tabulka je určena pro referenční účely

|  | Povaha problému           | Možná příčina             | Řešení                               |
|--|---------------------------|---------------------------|--------------------------------------|
|  | Led nesvítí, žádný zvuk   | Do snímače není přivedeno | Prověřit zdroj,kabel a síťovou       |
|  | ani laserový              | napájecí napětí           | zásuvku, ujistěte se, že kabel       |
|  | paprsek,motor se netočí   |                           | je řádně připojen do snímače         |
|  | LED nesvítí, žádný zvuk   | Chybné napájecí napětí    | Některé hostitelské systémy          |
|  |                           | z hostitelského systému   | nedodávají dostatečný proud          |
|  |                           |                           | pro práci snímače. Použijte          |
|  |                           | <b>•</b> ••••             | správný zdroj proudu                 |
|  | 3x pípnutí při zapnutí    | Chyba v programové        | Kontaktovat servis Metrologic,       |
|  |                           | paméti                    | pokud snimač nedrzi                  |
|  |                           |                           | nastavenou konfiguraci               |
|  | Nepretrzity vystrazny ton | Chyba elektroniky         | Kontaktovat servis Metrologic        |
|  | pri zapnuti               | Ohata la samura ha        |                                      |
|  | Vystrazny ton pri zapnuti | Chyba laseru nebo         | Kontaktovat servis Metrologic        |
|  | ziuta LED blika           | optickeno systemu         |                                      |
|  | Vystrazny ton pri zapnuti | Chyba motoru shimace      | Kontaktovat servis Metrologic        |
|  | cervena LED blika         |                           | Neste it predle u pe delží           |
|  |                           | Prodleva pro opakovane    | interval (Programavasí               |
|  | komunikuje a piprie 2x    | přílič krátká             | niterval (Flograniovaci<br>příručka) |
|  | lodnotka pracujo žádná    |                           | Povolit zvukový signál               |
|  | zvukové signály           |                           | nastavit vhodný tán                  |
|  | lednotka se zanne ale     | Pokus o seimutí tvpu kódu | V základním pastavení jsou           |
|  | nesnímá kódy              | který není povolen        | novoleny kódy                        |
|  | nesinna kody              | Kery hem povolen          | LIPC/FAN Code39 Interleaved          |
|  |                           |                           | 2 of 5 Code93 Code128 a              |
|  |                           |                           | Codabar, Prověřte, že tvp            |
|  |                           |                           | kódu, který snímáte je               |
|  |                           |                           | povolen                              |
|  | Jednotka se zapne, ale    | Snímač je naprogramován   | Prověřte, že snímaný kód             |
|  | nesnímá kódy, nepípne     | na pevnou délku kódu      | odpovídá předpokládaným              |
|  |                           | nebo na minimální délku a | kriteriím (typické při snímání       |
|  |                           | snímaný kód neodpovídá    | jiných kódů než EAN/UPC)             |
|  |                           | naprogramovaným kriteriím |                                      |
|  | Jednotka sejme kód, ale   | Snímač je nakonfigurován  | Pokud je snímač                      |
|  | zastaví se po sejmutí     | pro určitý protokol na    | nakonfigurován na ACK/NAK,           |
|  | prvního kódu – svítí      | hostitelském systému, ale | RTS/CTS, XON/XOFF                    |
|  | červená LED               | předpokládaný signál      | protokol, prověřte úplné             |
|  |                           | nepřijde                  | zapojeni připojovacího kabelu        |
|  |                           |                           | a zajistění odpovídající funkce      |
|  |                           | <b>SX X X X</b>           | v hostitelskem programu              |
|  | Jednotka sníma, ale       | Prenasena data            | Proverte, že vysilana data           |
|  | sejmuta data neodpovidaji | neodpovidaji pozadavkum   | odpovidaji formatu                   |
|  | pozadovanemu formatu      | nosilieiskenö systemu     | pozadovanemu nostitelskym            |
|  |                           |                           | paramotrů komunikačního              |
|  |                           |                           | portu hostitelského svstému          |
|  |                           |                           |                                      |

| Povaha problému                                                                                         | Možná příčina                                                                          | Řešení                                                                                                    |
|----------------------------------------------------------------------------------------------------|----------------------------------------------------------------------------------------|----------------------------------------------------------------------------------------------------|
| Snímač některé kódy<br>stejného typu snímá a jiné<br>ne                                                 | Kvalita vytištěného kódu je<br>špatná nebo poměry čára<br>mezera neodpovídají<br>normě | Prověřit tisk čárového kódu                                                                                                    |
| Snímač některé kódy<br>stejného typu snímá a jiné<br>ne                                                 | Chybné kontrolní číslo<br>čárového kódu                                                | Prověřit tisk čárového kódu                                                                                                    |
| Snímač některé kódy<br>stejného typu snímá a jiné<br>ne                                                 | Snímač není správně<br>konfigurován pro daný typ<br>čárového kódu                      | Prověřte nastavení snímače                                                                                                    |
| Snímač některé kódy<br>stejného typu snímá a jiné<br>ne                                                 | Minimální nastavená délka<br>kódu ve snímači je větší<br>než délka snímaného kódu      | Prověřit nastavenou minimální<br>délku kódu                                                                                                    |
| Jednotka snímá řádně<br>kódy, ale do hostitelského<br>systému se nepřenášejí<br>data                    | Konfigurace snímače je<br>chybná                                                       | Prověřte, že je snímač dobře<br>nakonfigurován pro<br>požadovaný režim<br>komunikace                                                                                                    |
| Jednotka snímá řádně<br>kódy , ale do hostitelského<br>systému se nepřenášejí<br>data (Klávesový režim) | Konfigurace snímače je<br>chybná                                                       | Prověřte, že je snímač dobře<br>nakonfigurován pro připojený<br>typ klávesnice (AT, PS2 nebo<br>XT), prověřte že je nastavená<br>správná kódová stránka<br>(Country) a režim přenosu<br>dat. Nastavte meziznakové<br>zpoždění |
| Jednotka nepřenáší<br>všechny znaky.(Klávesový<br>režim)                                                | Konfigurace snímače je<br>chybná                                                       | Zvýšit meziznakové zpoždění,<br>prověřit F0 break signal.<br>Někdy je nutné laborovat<br>s oběma signály                                                                                                    |
| Abecední znaky jsou<br>přenášena jako malá<br>písmena                                                   | Počítač je v CAPS LOCK<br>režimu                                                       | Povolte nastavení Caps Lock<br>detect na snímači pro zjištění<br>stavu Caps Lock<br>v hostitelském systému                                                                                                    |
| Jednotka snímá řádně<br>kódy , ale do hostitelského<br>systému se data přenášejí<br>chybně              | COM Port na hostitelském<br>systému není<br>nakonfigurován shodně<br>jako na snímači   | Prověřte, že baud rate,<br>databits, stop bits a parity je<br>na počítači nastavena shodně<br>jako na snímači                                                                                                    |
| Některé znaky kódu se<br>ztrácejí                                                                       | Snímač nemá nastavenou<br>dostatečnou meziznakovou<br>prodlevu                         | Přidejte meziznakovou<br>prodlevu do vysílaného<br>výstupu (Použijte<br>Programovací příručku<br>MPLN2407)                                                                                                    |

Pro základní nastavení a zapojení kabelů použijte přílohy v originální anglické uživatelské příručce